# Cloner l'adresse MAC d'un routeur tiers sur un routeur RV160 ou RV260

# Objectif

Cet article explique comment configurer l'adresse MAC clonée à l'aide d'un routeur RV160 ou RV260.

## Introduction

Chaque périphérique a sa propre adresse MAC (Media Access Control). Chaque adresse MAC est unique pour chaque périphérique. Il est bon de connaître votre adresse MAC lors de la configuration d'un réseau et du dépannage. Il est physiquement situé sur le périphérique et contient 12 nombres hexadécimaux.

Lorsqu'un périphérique réseau est configuré, il est courant d'utiliser le protocole DHCP (Dynamic Host Configuration Protocol) pour les adresses IP LAN (Local Area Network) et WAN (Wide Area Network). DHCP gère un pool d'adresses IP disponibles, en les attribuant aux hôtes lorsqu'ils rejoignent le réseau. Il s'agit d'une manière simple de gérer un réseau, car tout cela est fait automatiquement, sans intervention d'un administrateur. Le protocole DHCP est également utilisé pour configurer les informations correctes de masque de sousréseau, de passerelle par défaut et de système de noms de domaine (DNS) sur le périphérique.

Àun moment donné, vous pouvez observer que l'interface WAN d'un routeur RV160 ou RV260 est configurée sur DHCP. Cependant, pour une raison quelconque, l'interface WAN ne parvient pas à obtenir une adresse IP de son fournisseur d'accès Internet (FAI). Il est très probable que le FAI ait configuré la liaison d'adresse MAC de son côté pour les périphériques connus. Pour cette raison, le FAI n'attribuera aucune adresse IP DHCP aux périphériques inconnus.

Si le redémarrage du routeur ne fonctionne pas et que votre réseau contient un routeur tiers distinct préconfiguré, tel que D-Link, vérifiez que le routeur est bien sorti. Ce routeur peut-il obtenir une adresse IP DHCP sur l'interface WAN en utilisant la même liaison ISP ?

S'il le peut, le routeur RV160 ou RV260 peut cloner l'adresse MAC de ce routeur tiers. Dans cet exemple, l'adresse MAC de l'interface WAN du D-Link sera clonée. Ensuite, le routeur RV160 ou RV260, qui affiche l'adresse MAC clonée sur son interface WAN, pourra obtenir une adresse IP DHCP et reprendre la connexion.

## Périphériques pertinents

- Routeurs de la gamme RV160
- Routeurs de la gamme RV260

# Version du logiciel

• 1.0.00.15

## Vérification des paramètres de base

Étape 1. Connectez-vous au routeur pour accéder à l'interface utilisateur graphique (GUI). Pour plus d'informations sur l'accès à l'interface utilisateur graphique du routeur VPN Cisco, cliquez <u>ici</u>.

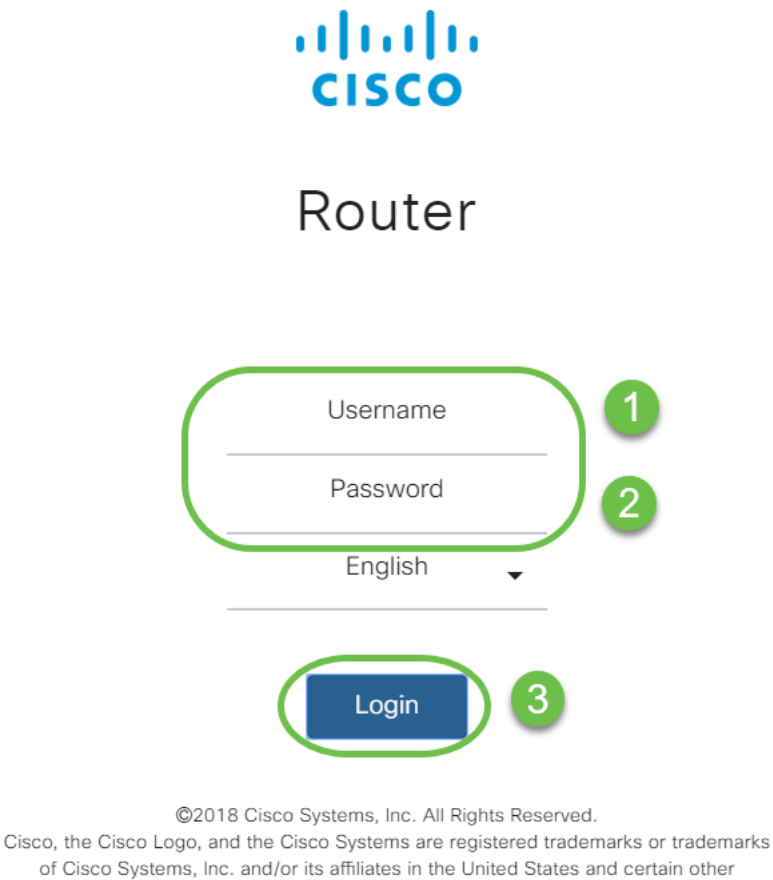

countries.

**Note:** Entrez le nom d'utilisateur et le mot de passe *cisco* si le routeur est en configuration par défaut. Sinon, utilisez votre nom d'utilisateur et votre mot de passe préconfigurés pour vous connecter au routeur.

Étape 2. Accédez à **WAN > WAN Settings**. Sélectionnez **Paramètres IPv4**. Assurez-vous que le *type de connexion* de l'interface WAN est configuré en tant que **DHCP**.

|              |                       | æ      | cisco R         | V260W | -routerA0CA  | 31                  |  |
|--------------|-----------------------|--------|-----------------|-------|--------------|---------------------|--|
| $\bigotimes$ | Getting Started       | \٨//   | NI Sottino      |       |              |                     |  |
| e            | Status and Statistics | V V /- |                 | 15    |              |                     |  |
| ***          | Administration        |        | 2               |       |              |                     |  |
| ٠            | System Configuration  | L IF   | v4 Settings     | IPv6  | Settings     | Advanced Settings   |  |
| Ø            | WAN 1                 | C      | onnection Type: |       | O DHCP       | 3                   |  |
|              | WAN Settings          |        |                 |       | O Static IP  | -                   |  |
|              | Multi WAN             |        |                 |       | O PPPoE      |                     |  |
|              | Mobile Network        |        |                 |       | O PPTP       |                     |  |
|              | Dynamic DNS           |        |                 |       | O L2TP       |                     |  |
|              |                       | D      | HCP Setting     | IS    |              |                     |  |
|              | Hardware DMZ          |        |                 | -     |              |                     |  |
|              | IPv6 Transition       | D      | NS Server:      |       | • Use DHCP   | Provided DNS Server |  |
| *            | LAN                   |        |                 |       |              |                     |  |
| Ş            | Wireless              |        |                 |       | O Use DINS a | s Below             |  |
| X            | Routing               | St     | tatic DNS 1:    |       |              |                     |  |
|              | Firewall              | S      | tatic DNS 2:    |       |              |                     |  |

Étape 3. Notez les détails de l'adresse MAC de l'interface WAN du routeur tiers fonctionnel connu.

Note: Dans cet exemple, un routeur D-Link est sélectionné.

| Product Page: DIR-61                    | 5                                                     |                        |                            |                         | H       | ardware Version: C1 | Firm | nware Version: 3.10NA                                                        |
|-----------------------------------------|-------------------------------------------------------|------------------------|----------------------------|-------------------------|---------|---------------------|------|------------------------------------------------------------------------------|
| D-Lini                                  | K                                                     |                        |                            |                         |         |                     |      | $\prec$                                                                      |
| DIR-615                                 | SETUP                                                 | ADVA                   | NCED                       | TOOLS                   |         | STATUS              |      | SUPPORT                                                                      |
| DEVICE INFO                             | DEVICE INFORMAT                                       | TION                   |                            |                         |         |                     |      | Helpful Hints                                                                |
| LOGS<br>STATISTICS<br>INTERNET SESSIONS | All of your Internet and<br>version is also displayed | network con<br>I here. | nection detail             | s are displayed on t    | his pag | e. The firmware     |      | All of your WAN and LAN<br>connection details are<br>displayed here.<br>More |
| ROUTING                                 | GENERAL                                               |                        |                            |                         |         |                     |      |                                                                              |
| WIRELESS                                |                                                       | Time :                 | 4/17/2009 7                | 7:58:05 PM              |         |                     |      |                                                                              |
| IPv6                                    | Firmware                                              | Version :              | 3.10NA, F                  | ri, 17, Apr, 2009       |         |                     |      |                                                                              |
|                                         | WAN                                                   |                        |                            |                         |         |                     |      |                                                                              |
|                                         | Connect                                               | tion Type:             | DHCP Client<br>DHCP Releas | Connected<br>DHCP Renew |         |                     |      |                                                                              |
|                                         | Cabl                                                  | e Status :             | Connected                  |                         |         |                     |      |                                                                              |
|                                         | Networ                                                | k Status :             | Established                |                         |         |                     |      |                                                                              |
|                                         | Connection                                            | Up Time :              | 0 Day, 0:00                | :41                     |         |                     |      |                                                                              |
|                                         | IP                                                    | Address :              | 172.16.100                 | 56                      |         |                     |      |                                                                              |
|                                         | Subn                                                  | et Mask :              | 255.255.255                | 5.0                     |         |                     |      |                                                                              |
|                                         | Default (                                             | Gateway :              | 172.16.100.                | 1                       |         |                     |      |                                                                              |
|                                         | Primary DN                                            | S Server :             | 4.2.2.2                    |                         |         |                     |      |                                                                              |
|                                         | Secondary DN                                          | S Server :             | 4.2.2.3                    |                         |         |                     |      |                                                                              |
|                                         | LAN                                                   |                        |                            |                         |         |                     |      |                                                                              |
|                                         | MAC                                                   | Address :              | 00:21:91:66                | e:ca:b0                 |         |                     |      |                                                                              |
|                                         | IP                                                    | Address :              | 192.168.0.1                |                         |         |                     |      |                                                                              |
|                                         | Subn                                                  | et Mask :              | 255.255.255                | 5.0                     |         |                     |      |                                                                              |
|                                         | DHC                                                   | P Server :             | Enabled                    |                         |         |                     |      |                                                                              |

Étape 4. Accédez à **Status and Statistics > System Summary**. Vous verrez très probablement que l'état de l'interface WAN est connecté. Vous remarquerez également qu'aucun serveur IP, passerelle par défaut ou DNS n'est répertorié sur l'interface WAN.

|   |                                            | ा।<br>cisco                      | RV260W-rou                      | uterA0CA31          |               |               |               |                                            |                               |                  | cisco(admin) | English 🔻 💡   | <b>8</b> 🕞 |
|---|--------------------------------------------|----------------------------------|---------------------------------|---------------------|---------------|---------------|---------------|--------------------------------------------|-------------------------------|------------------|--------------|---------------|------------|
|   | Getting Started Status and Statistics      | System S                         | ummary                          |                     |               |               |               |                                            |                               |                  |              |               |            |
|   | System Summary<br>TCP/IP Services          | Serial Number:<br>System Up Time | DNI2226A0VE<br>: 0 days 2 hours | 12 minutes 40 sec   |               |               |               | Firmware Version:<br>Firmware MD5 Checksum | 1.0.00.15<br>0b83b796e5300e00 | 3b6c91f2ff3ab128 |              |               |            |
|   | Port Traffic<br>WAN QoS Statistics         | Current Time:<br>PID VID:        | 2019-May-15,<br>RV260W-E-K9     | 08:20:51 UTC<br>V01 |               |               |               | Locale:<br>Language Version:               | English<br>1.0.0.0            |                  |              |               |            |
|   | Switch QoS Statistics<br>Connected Devices | LAN MAC:<br>WAN MAC:             | 68:9C:E2:A0:C                   | A:31<br>A:30        |               |               |               | Language MD5 Checksum                      | n: d901cc97ae6a6065           | 54195bb34fc2d4d2 |              |               |            |
|   | Routing Table<br>DHCP Bindings             | Port Status                      |                                 |                     |               |               |               |                                            |                               |                  | $\frown$     |               |            |
|   | Mobile Network                             | Port ID                          | 1                               | 2                   | 3             | 4             | 5             | 6                                          | 7                             | 8/DMZ            | Internet     | USB           |            |
|   | VPN Status                                 | Interface                        | LAN                             | LAN                 | LAN           | LAN           | LAN           | LAN                                        | LAN                           | LAN              | WAN (Copper) | USB           | _          |
|   | View Logs                                  | Status                           | Connected                       | Not Connected       | Not Connected | Not Connected | Not Connected | Not Connected                              | Not Connected                 | Not Connected    | Connected    | Not Connected |            |
|   | Captive Portal Status                      | Speed                            | 1000Mbps                        | N/A                 | N/A           | N/A           | N/A           | N/A                                        | N/A                           | N/A              | 1000Mbps     | N/A           |            |
| * | Administration<br>System Configuration     | IPv4                             | IPv6                            |                     |               |               |               |                                            |                               |                  |              |               |            |
| ۲ | WAN                                        |                                  | WAN (Coppe                      | er) USB             |               |               |               |                                            |                               |                  |              |               |            |
| 4 | LAN                                        | IP Address:                      |                                 |                     |               |               |               |                                            |                               |                  |              |               |            |
| Ş | Wireless                                   | Default Gate                     | way:                            |                     |               |               |               |                                            |                               |                  |              |               |            |
| 8 | Routing                                    | DNS:                             |                                 |                     |               |               |               |                                            |                               |                  |              |               |            |
|   | Firewall                                   | Dynamic DNS                      | S: Disabled                     | Disabled            |               |               |               |                                            |                               |                  |              |               |            |
|   | VPN                                        |                                  | Renew                           | (No Attao           | :hed)         |               |               |                                            |                               |                  |              |               |            |

Configuration de l'adresse MAC dupliquée sur un routeur RV160 ou RV260

Étape 1. Accédez à WAN > WAN Settings. Cliquez sur Paramètres avancés et cochez la case Adresse MAC dupliquée pour activer cette option. Entrez l'adresse MAC de l'adresse MAC WAN du routeur tiers actif connu et cliquez sur Apply.

|           |                       | CISCO RV260W-routerA0CA31                                    | cisco(admin) English 🔹 😯 🚺 💽 |
|-----------|-----------------------|--------------------------------------------------------------|------------------------------|
| $\otimes$ | Getting Started       | WAN Settings                                                 |                              |
| ¢         | Status and Statistics | WAN Settings                                                 |                              |
| **        | Administration        |                                                              |                              |
| ٥         | System Configuration  | IPv4 Settings IPv6 Settings Advanced Settings                |                              |
| Ø         | WAN                   | WAN VLAN Tag:                                                |                              |
|           | WAN Settings          | VLAN ID: (1 ~ 4094)                                          |                              |
|           | Multi WAN             | MTU: O Auto O Manual                                         |                              |
|           | Mobile Network        | Bytes (Range: 576 ~ 1500, Default: 1500)                     |                              |
|           | Dynamic DNS           | 3 *Note: MTU range should be 1280 ~ 1500 if IPv6 is desired. |                              |
|           | Hardware DMZ          | MAC Address Clone: 😨                                         |                              |
|           | IPv6 Transition       | MAC Address: 00:21:91:EE:CA:B1 4 Clone My PC's MAC Address   |                              |
| 4         | LAN                   |                                                              |                              |

#### Vérification

Pour vérifier que l'adresse MAC nouvellement configurée est réfléchie sur l'interface WAN du routeur RV160 ou RV260, sélectionnez **Status and Statistics > System Summary**. Vérifiez l'adresse MAC WAN.

|          |                                          | •   | cisco                      | RV260V         | /-routerA0CA31    |               |               |                      |                    |                                                         | Save cisc     | o(admin) English | n 🔻 😮 (     | 8 🕞 |  |
|----------|------------------------------------------|-----|----------------------------|----------------|-------------------|---------------|---------------|----------------------|--------------------|---------------------------------------------------------|---------------|------------------|-------------|-----|--|
| ()<br>() | Getting Started<br>Status and Statistics | S   | ystem S                    | Summar         | ý                 |               |               |                      |                    |                                                         |               |                  |             |     |  |
|          | System Summary<br>TCP/IP Services        | Sy  | /stem Infe                 | ormation       |                   |               |               | Firmware Information |                    |                                                         |               |                  |             |     |  |
|          | Port Traffic                             | Se  | rial Number:               | DNI2226A       | 0VE               |               |               |                      | Firmware Version:  | 1.0.00.15                                               |               |                  |             |     |  |
|          | WAN QoS Statistics                       | Sy  | stem Up Tim                | ne: 0 days 0 h | ours 14 minutes 4 | 6 sec         |               |                      | Firmware MD5 Check | necksum: 0b83b796e5300e003b6c91f2ff3ab128               |               |                  |             |     |  |
|          | Switch Oos Statistics                    | Cu  | irrent Time:               | 2019-May       | -15, 06:06:08 UT  | D             |               |                      | Locale:            | English                                                 | English       |                  |             |     |  |
|          | Switch Q05 Statistics                    | PIC | PID VID: RV260W-E-K9 V01   |                |                   |               |               |                      | Language Version:  | on: 1.0.0.0                                             |               |                  |             |     |  |
|          | Connected Devices                        | LA  | LAN MAC: 68:9C:E2:A0:CA:31 |                |                   |               |               |                      |                    | Language MD5 Checksum: d901cc97ae6a606564195bb34fc2d4d2 |               |                  |             |     |  |
|          | Routing Table                            | W.  |                            |                |                   |               |               |                      |                    |                                                         |               |                  |             |     |  |
|          | DHCP Bindings                            |     |                            |                |                   |               |               |                      |                    |                                                         |               |                  |             |     |  |
|          | Mobile Network                           | Po  | ort Status                 |                |                   |               |               |                      |                    |                                                         |               |                  |             |     |  |
|          | VPN Status                               |     |                            |                |                   |               |               |                      |                    |                                                         |               |                  |             |     |  |
|          | View Logs                                |     | Port ID                    | 1              | 2                 | 3             | 4             | 5                    | 6                  | 7                                                       | 8/DMZ         | Internet         | USB         |     |  |
|          | Captive Portal Status                    |     | Interface                  | LAN            | LAN               | LAN           | LAN           | LAN                  | LAN                | LAN                                                     | LAN           | WAN (Copper)     | USB         |     |  |
|          | Administration                           |     | Status                     | Connected      | Not Connected     | Not Connected | Not Connected | Not Connecte         | ed Not Connected   | Not Connected                                           | Not Connected | Connected        | Not Connect | ed  |  |
| <u> </u> | Administration                           |     | Speed                      | 1000Mbps       | N/A               | N/A           | N/A           | N/A                  | N/A                | N/A                                                     | N/A           | 1000Mbps         | N/A         |     |  |
| •        | System Configuration                     |     |                            |                |                   |               |               |                      |                    |                                                         |               |                  |             |     |  |

**Note:** Vous pouvez également vérifier que l'adresse IP sur l'interface WAN du routeur RV160 ou RV260 s'affiche. Cette adresse IP sera différente pour différents utilisateurs en fonction de la liaison ISP.

#### Conclusion

Vous avez maintenant terminé et confirmé une adresse MAC clonée et vérifié qu'une adresse IP a été attribuée à votre routeur de la gamme RV160 ou RV260.